# WEB在庫照会システム かんたん操作マニュアル

株式会社 サンコウ

# WEB在庫照会システム

## 1. ログイン

WEB在庫照会のトップページにある、【ユーザーID】と【パスワード】欄にお客様毎に 個別に割り当てされたユーザーIDとパスワードを入力します。 ※ユーザーIDとパスワードは大文字小文字を区別しています。

ユーザーIDとパスワードを入力後、ログインボタンをクリックするとWEB在庫照会システムにログインできます。

| 00-      | http:/         | //www.sanl | kou-s.com/Net3    | itock/NSLO | GINlaspx            | S Google                                                                    |                |
|----------|----------------|------------|-------------------|------------|---------------------|-----------------------------------------------------------------------------|----------------|
| 7711/(E) | 編集( <u>E</u> ) | 表示(⊻)      | お気に入り( <u>A</u> ) | ツール(I)     | ヘルプ(円)              |                                                                             |                |
| 🚖 お気に入り  | 🥖 🏉 W          | eb在庫照会     | ミログイン             |            |                     |                                                                             | ツール(_) * 🔞 * 🛍 |
|          |                |            |                   |            | ログ・                 | イン画面の表示画像を<br>役定してください                                                      |                |
|          |                |            |                   |            | ユーザー<br>パスワード<br>ユー | I D SANK0<br>●●●●●●●<br>ログイン<br>ログイン情報をブラウザに保存する<br><u>ゲーID/パスワードを忘れた場合</u> |                |

ユーザーIDまたはパスワードを忘れた際は、ログイン画面の下部にある、【ユーザーID/ パスワードを忘れた場合】をクリックします。

クリックすると、下図のようにユーザーID/パスワードの通知画面が表示されます。ここに ユーザーID/パスワードのどちらか覚えている方を入力し、システムに登録されているメール アドレスを入力後、送信ボタンをクリックすると、登録されているメールアドレスにユーザーID/パスワードが通知されます。

| 🌈 Web在庫!   | 照会 ログ・         | へ通知 -      | Windows In        | ternet Ex  | olorer                                                          |                                                      |                                                                |                                         |                       |               |   |             |                  |            |                         | - 2 🛛     |
|------------|----------------|------------|-------------------|------------|-----------------------------------------------------------------|------------------------------------------------------|----------------------------------------------------------------|-----------------------------------------|-----------------------|---------------|---|-------------|------------------|------------|-------------------------|-----------|
| 00-        | http:/         | //www.sank | ou-s.com/NetS     | itock/Comm | on/NSC0100.asp                                                  | ×                                                    |                                                                |                                         | *                     | B) 44         | × | <b>8</b> Go | iogle            |            |                         | - 9       |
| : 77111(E) | 編集( <u>E</u> ) | 表示(⊻)      | お気に入り( <u>A</u> ) | ツール(ゴ)     | ヘルプ(円)                                                          |                                                      |                                                                |                                         |                       |               |   |             |                  |            |                         |           |
| 🚖 お気に入り    | <b>6</b> We    | eb在庫照会     | ログイン通知            |            |                                                                 |                                                      |                                                                |                                         | - <b>(</b>            | 5             |   | •           | ページ( <u>P</u> )▼ | セーフティ(ら)・  | ツール( <u>0</u> ) ▼       | 0- 🕰      |
|            |                |            |                   |            | ユー<br>登録され<br>ユーザー I [<br>登録されて<br>ユーザー<br>あ手数で<br>パスワー<br>メールア | ザー I D /<br>いるメール<br>- I D /パス<br>ですが、下部<br>ドレス info | パスワート<br>パスワードレ<br>アドレスマ<br>フワード<br>和<br>で<br>記<br>連<br>絡<br>先 | ドを忘れた<br>スに通知<br>でのいずれ<br>でですれ<br>方でご連絡 | -場合す<br>しかでくた<br>た下さい |               |   | どちを         | 5らか覚<br>E入力す     | えている<br>する |                         |           |
|            |                |            |                   |            |                                                                 | 電話:(                                                 | 0944-87-68                                                     | 809                                     |                       |               |   |             |                  |            |                         |           |
|            |                |            |                   |            |                                                                 | メール:                                                 | info@sank(                                                     | ou−s.com                                |                       |               |   |             |                  |            |                         |           |
| ページが表示され   | はした            |            |                   |            |                                                                 |                                                      |                                                                |                                         |                       | in the second |   | 3 インダ       | マーネット            |            | <i>4</i> ≩ <b>-</b> € 1 | 00% × ".: |

入力された情報が一致しなかった場合、通知されません。入力内容を確認し、再度入力をして下さい。ユーザーID/パスワードの両方を忘れてしまった場合は、通知機能を利用できません。 その場合は、画面下部に表示されている連絡先に連絡し、パスワードの再発行を受けてください。

| Web在庫照会 ログ    | イン通知 -                                                   | - Windows In | ternet Ex | plorer       |                    |                 |                  |              |          |                  |                  |           |                   |       |
|---------------|----------------------------------------------------------|--------------|-----------|--------------|--------------------|-----------------|------------------|--------------|----------|------------------|------------------|-----------|-------------------|-------|
| 🕒 🕑 🔻 🙋 http: | Mei http://www.sankou-s.com/NetStock/Common/NSC0100.aspx |              |           |              |                    |                 |                  | Soogle       |          |                  |                  |           |                   |       |
| ファイル(E) 編集(E) | 表示(⊻)                                                    | お気に入り(A)     | ツール(ゴ)    | ヘルプ(円)       |                    |                 | 15               |              |          |                  |                  |           |                   |       |
| 🏠 お気に入り 🏾 🏉 W | leb在庫照会                                                  | : ログイン通知     |           |              |                    |                 |                  | <u>ه - 6</u> | ) - 🖃    | •                | ページ( <u>P</u> )▼ | セーフティ(ら)・ | ツール( <u>0</u> ) ▼ | 0• 🛍  |
|               |                                                          |              |           |              |                    |                 |                  |              |          |                  |                  |           |                   |       |
|               |                                                          |              |           | ۲.<br>مع     | -ザ-ID/             | パスワー            | ドを忘れたち           | <u>場合</u>    |          |                  |                  |           |                   |       |
|               |                                                          |              |           | 豆邨           | encuax.            | -ルアトレ           | 人に通知し            | £90          |          |                  |                  |           |                   |       |
|               |                                                          |              |           | ユーザー<br>登録され | IDもしくは.<br>にているメール | バスワード<br>>アドレス? | "のいずれか<br>を入力してく | を入力し<br>ください | •        |                  |                  |           |                   |       |
|               |                                                          |              |           | ユー<br>お手     | ザーID/パ<br>数ですが、下   | スワード両<br>記連絡先ま  | i方を忘れた<br>でご連絡下  | 場合は<br>さい。   |          |                  |                  |           |                   |       |
|               |                                                          |              |           |              |                    |                 |                  |              |          |                  |                  |           |                   |       |
|               |                                                          | Γ            |           | ユーț          | f−id SAN           | (0              |                  | -            |          |                  |                  |           |                   |       |
|               |                                                          |              |           | バスワ          |                    |                 |                  |              |          | $\left( \right)$ | つ ナルまま           |           | たい担               |       |
|               |                                                          |              |           | ~ ~ ~        | i l                | 送信              | -00111           |              | _        |                  |                  | ッセージた     | 減い場               |       |
|               |                                                          |              |           |              | 記録された情報<br>、力間違いがな | 設と一致し、<br>いか確認  | ませんでしう<br>してくだき( | tc.<br>. 1 o | $\vdash$ | 2                | れる               |           |                   | J     |
|               |                                                          |              |           |              |                    |                 |                  |              |          |                  |                  |           |                   |       |
|               |                                                          |              |           |              |                    | 連絡先             |                  |              |          |                  |                  |           |                   |       |
|               |                                                          |              |           |              | 電話:                | 0944-87-6       | 809              |              |          |                  |                  |           |                   |       |
|               |                                                          |              |           |              | メール:               | info@sank       | ou−s.com         |              |          |                  |                  |           |                   |       |
| ージが表示されました    |                                                          |              |           |              |                    |                 |                  |              |          | 日本               | ターネット            |           | <i>v</i> ∰ + €10  | 10% + |

2. システムの利用

トップページ

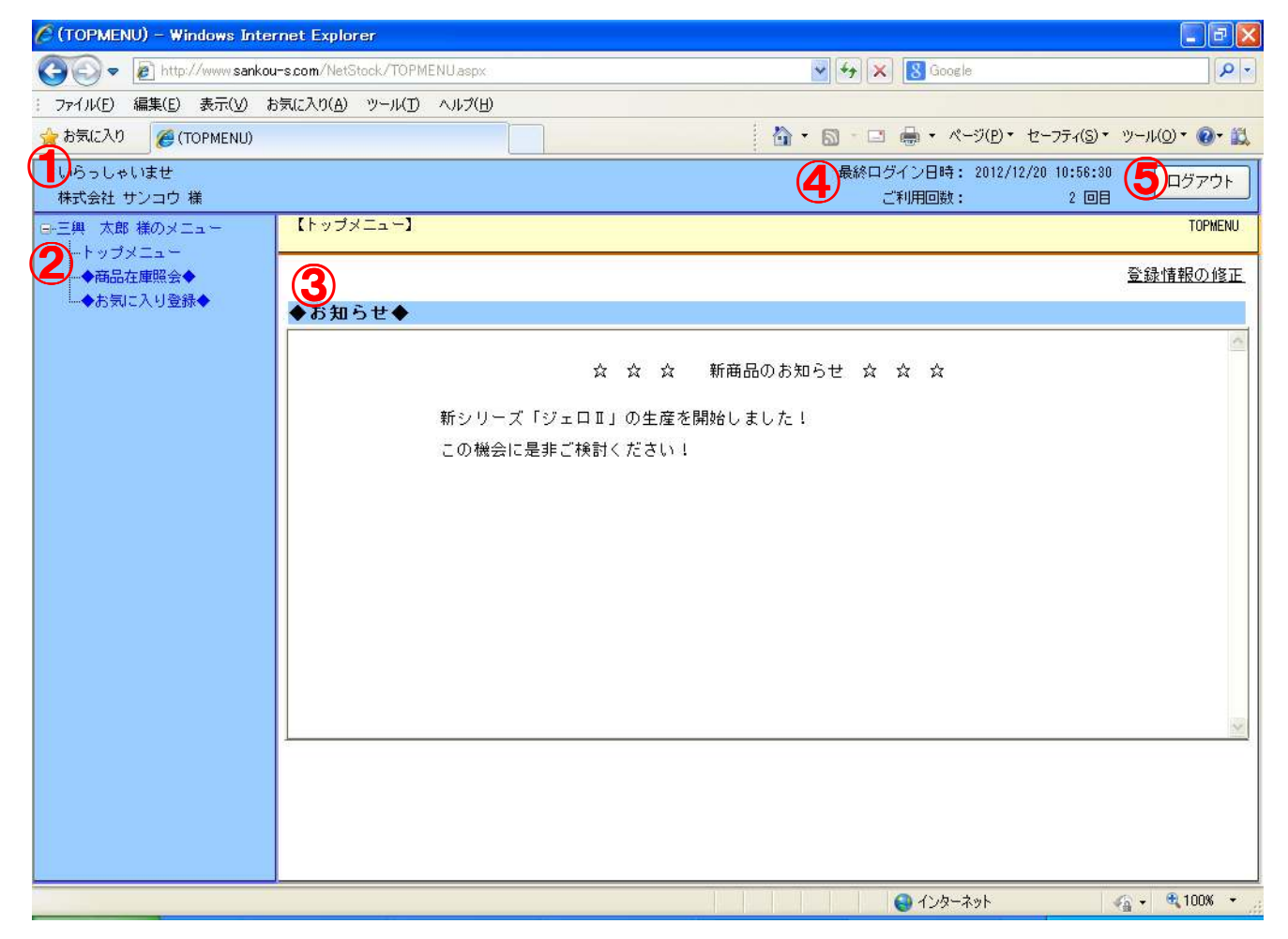

- ① お客様会社名が表示されます。
- ② ご利用担当者様のメニューが階層で表示されます。
- ③ 弊社からのお知らせ情報が表示されます。
- ④ 最後に利用した日時及び、システムを利用した回数が表示されます。
- ⑤ システムをログアウトします。

#### 商品在庫照会

#### 商品の基本情報と、在庫状況を確認することができます。 ※在庫情報は定期的に更新しておりますが、実際の在庫状況については担当者へご確認下さい。

| ℰ ◆商品在庫照会◆(NSP0100) ~ Windows Internet Explorer            |                  |                                          |                       |                        |                       |              |  |  |  |
|------------------------------------------------------------|------------------|------------------------------------------|-----------------------|------------------------|-----------------------|--------------|--|--|--|
| COO - Dittp://www.sankou-s.com/NetStock/Stock/NSP0100.aspx |                  | 💽 🍫 🗙 🔀 Google                           |                       |                        |                       |              |  |  |  |
| : ファイル(E) 編集(E) 表示(V) お気に入り(A) ツール(T) ヘルプ(H)               |                  |                                          |                       |                        |                       |              |  |  |  |
| ☆ お気に入り   後 ◆商品在庫照会◆(NSP0100)                              |                  | 🙆 • 🛍                                    | - 🖂 🖶 - K-S           | リ( <u>P</u> )・ セーフティ(S | )・ ツール( <u>0</u> )・ ( | 0- <u>11</u> |  |  |  |
| いらっしゃいませ<br>株式会社 サンコウ 様                                    |                  |                                          | 最終ログイン日時: 3<br>ご利用回数: | 2 @22                  | 30 ログ7<br>1目          | 2ウト          |  |  |  |
| □→三興 太郎 様のメニュー 【商品在庫昭会】                                    |                  |                                          |                       |                        | NS                    | P0100        |  |  |  |
| →市りフメーユー<br>◆商品在庫照会◆<br>◆お気に入り登録◆                          | P.               |                                          |                       |                        | 反る                    | ^            |  |  |  |
| 検索対象: 全商品                                                  | ▶ 商              | 品名力ナ: ジェロ                                |                       | (半角カナ入力)               |                       |              |  |  |  |
| 分類:                                                        | ▶ 小売             | 売価目安:                                    |                       |                        |                       |              |  |  |  |
| 品種:                                                        |                  | 在庫区分:                                    | ~                     |                        |                       |              |  |  |  |
|                                                            | 8                | 社コード:                                    |                       |                        |                       |              |  |  |  |
|                                                            | 37               | 白:                                       |                       |                        |                       |              |  |  |  |
| サイズ(H): ~                                                  |                  |                                          |                       |                        |                       |              |  |  |  |
|                                                            |                  |                                          |                       | 検索                     | <u> </u> <u>/</u>     |              |  |  |  |
| 3                                                          |                  | 1                                        | (5)                   | (                      |                       | y III        |  |  |  |
| 検索結果 38件中、1~10を表示しています                                     | t.               | 表示件数: 10                                 | ▶ お気に                 | 入り登録                   | esv出力                 |              |  |  |  |
| <u>&lt;&lt;&lt;1234&gt;&gt;&gt;</u>                        |                  | 1                                        | -                     |                        |                       | 9            |  |  |  |
|                                                            | 分類               | 品種                                       |                       | 商品区分                   | 色                     |              |  |  |  |
|                                                            | (間)              |                                          | 444                   |                        | 備考                    |              |  |  |  |
| 0012222                                                    | <u>^</u><br>エーフト | は埋め力                                     | 141×                  |                        |                       |              |  |  |  |
|                                                            | J I VI           | VELETXI.                                 |                       | プロバー                   | ライトブラウ                |              |  |  |  |
| 600×450                                                    | )×1385           |                                          | 52.500                |                        |                       |              |  |  |  |
| 0013837                                                    | チェスト             | ハイチェスト                                   |                       |                        | ニノトゴニナ                |              |  |  |  |
| 2 🔲 🦻 🖓 ±Д 90HC                                            |                  | 1                                        |                       | <u>у</u> ц/1=          | 711775                | ~            |  |  |  |
|                                                            |                  | di di di di di di di di di di di di di d |                       |                        |                       | >            |  |  |  |
| ページが表示されました                                                |                  | ab ab ab ab ab                           | 😜 インターネゥ              | 1 <sup>k</sup>         | 👍 🔹 🔍 100             | )% +         |  |  |  |

- ① 商品検索を行う際の検索条件を入力します。
- ② ①に入力した条件で商品の検索を行います。クリアをクリックすると、条件が初期化されます。
- ③ 検索条件に当てはまる商品の情報及び、在庫情報が表示されます。
- ④ 一度に表示する件数の変更を行います。
- ⑤ 検索結果の選択チェックにチェックをしている商品を、お気に入り登録します。
- ⑥ 検索結果の内容をCSVで出力します。
- ⑦ 検索結果がなかった場合や不正な内容で検索した際、エラーメッセージが表示されます。

#### お気に入り登録

商品をお気に入りに登録していると、以下のことができるようになります。お気に入り商品は 店舗共通での設定となりますので、担当者が複数いる場合はお気に入り情報を共有します。 ※商品のお気に入り登録は、商品在庫照会画面から登録できます。

- ●御社システム等で利用している商品コードの設定
- ●御社システム等で利用している商品名称の設定
- ●商品に対するコメントや備考等
- ●在庫情報連絡の商品追加や、連絡対象の解除
- ●商品在庫照会を行う際、自社コードでの検索やお気に入り商品のみの表示等

|                                                                  | ) – Windows Int      | ernet Explorer     |           |              |                 |                     |                                  |              |
|------------------------------------------------------------------|----------------------|--------------------|-----------|--------------|-----------------|---------------------|----------------------------------|--------------|
| COO - R http://www.sankou                                        | -s.com/NetStock/     | Stock/NSP0300.aspx |           |              | 🖌 😽 🗙 😽 🕄 G     | oogle               |                                  | - 9          |
| : ファイル(E) 編集(E) 表示(⊻) お                                          | 気に入り( <u>A</u> ) ツー, | ル(エ) ヘルプ(出)        |           |              |                 |                     |                                  |              |
| 👷 お気に入り 🌈 ◆お気に入り登録                                               | k♦(NSP0300)          |                    |           | 🙆 •          | S · 🗆 🖶 •       | ページ( <u>P</u> )・ セー | -フティ( <u>S</u> ) ▼ ツール( <u>C</u> | y• 💽• 🛍      |
| いらっしゃいませ<br>株式会社 サンコウ 様                                          |                      |                    |           |              | 最終ログイン日<br>ご利用回 | 時: 2012/12/20<br>数: | 10:56:30<br>2 01                 | ログアウト        |
| □ 三興 太郎 様のメニュー                                                   | 【お気に入り商              | 品登録】               |           |              |                 |                     |                                  | NSP0300      |
| <ul> <li>トッフメニュー</li> <li>◆商品在庫照会◆</li> <li>▲お気に入り登録◆</li> </ul> |                      |                    |           |              |                 |                     | 戻                                | 3            |
| •03X4C/( 3 ±34( •                                                | ◆お気に人                | い商品登録 検察           | 索条件◆      | 白红菜只次,       |                 |                     |                                  |              |
|                                                                  | 1900-1-<br>白카ㄱ~      | × 123              |           | 古社時間にも、      | 1               |                     |                                  |              |
|                                                                  |                      | 120                | · .       | ALL-PALME ** |                 |                     | 検索 クリ                            | 7            |
|                                                                  | 検索結果                 | 3件中、1~3を表示して       | ています。     | 表示件数: 10     | ~               |                     | CSVH                             | 5 <b>.</b>   |
|                                                                  | NO 田73出              | 商品 <u>コード</u>      |           | 商品名          |                 | 分類                  | 品種                               | サイズ          |
|                                                                  |                      | 自社コード              |           | 自社商品名        | 在庫<br>連絡        |                     |                                  | 備考           |
|                                                                  |                      | 0013836            | 9°±0 60HC | 3)           | 4               | ) Ŧ <b>(5</b> )     | ハイチェスト                           | 600×450>     |
|                                                                  |                      | 23458              | ハイチェスト    | Ÿ±□60        |                 | 在庫終了時、              | お気に入り解除                          | 予定           |
|                                                                  |                      | 0013837            | 9°≖D 90HC |              |                 | チェスト                | ハイチェスト                           | 895×450>     |
|                                                                  |                      | 23457              | ハイチェスト    | ジェロ90        |                 | 定番品のため              | 、必ず在庫確認:                         | <del>د</del> |
|                                                                  | 2 -                  | 0013838            | 카고미 120HC |              |                 | チェスト                | ハイチェスト                           | 1195×450     |
|                                                                  |                      | 23456              | ハイチェスト    | ジェロ120       |                 | 定番品のため              | 、必ず在庫確認                          | <del>د</del> |
|                                                                  |                      |                    |           |              |                 | 6                   | 内容反映                             | 戻る           |
|                                                                  | <                    |                    |           |              |                 |                     |                                  | >            |
| NSP0300.aspx                                                     |                      |                    |           |              | Q 12            | ターネット               | 4a -                             | € 100% ·     |

- ① お気に入り商品の登録解除を行う際にチェックを入れます。
- ② 御社システム等で利用している商品コードを入力できます。
- ③ 御社システム等で利用している商品名称を入力できます。
- ④ 在庫情報連絡の対象の場合、チェックを入れます。また対象から外す場合はチェックを解除します
- ⑤ 商品についてのコメントを入力できます。
- ⑥ 入力された内容を反映します。

### CSV出力

商品在庫検索やお気に入り商品登録での検索結果を、CSVファイルに出力できます。

|                                               | – Windows Internet Explorer        |                                                             |                                                       |                                                                                                    |                    |               |                        |                |  |  |  |  |  |  |
|-----------------------------------------------|------------------------------------|-------------------------------------------------------------|-------------------------------------------------------|----------------------------------------------------------------------------------------------------|--------------------|---------------|------------------------|----------------|--|--|--|--|--|--|
| 🗿 🗢 🔊 http://www.sankou-                      | -s.com/NetStock/Stock/NSP0300.aspx |                                                             | ¥ 4 × 8                                               | Google                                                                                                    |                    |               |                        |                |  |  |  |  |  |  |
| : ファイル(E) 編集(E) 表示(⊻) お                       | 気に入り(A) ツール(D) ヘルプ(H)              |                                                             |                                                       |                                                                                                    |                    |               |                        |                |  |  |  |  |  |  |
| ☆ お気に入り 愛◆お気に入り登録                             | ŧ♦(NSP0300)                        |                                                             |                                                       | ページ( <u>P</u> )・ セーフティ( <u>S</u> )・                                                                                                    | ツール(Q) • 🕢 🚉       |               |                        |                |  |  |  |  |  |  |
| いらっしゃいませ<br>株式会社 サンコウ 様                       |                                    |                                                             | 最終ロクインE<br>ご利用国                                       | 時: 2012/12/20 10:56:30<br>酸: 2回目                                                                                                    | ログアウト              |               |                        |                |  |  |  |  |  |  |
| ◎-三興 太郎 様のメニュー                                | 【お気に入り商品登録】<br>正常に登録されました。         |                                                             |                                                       |                                                                                                    | NSP0300            |               |                        |                |  |  |  |  |  |  |
| <ul> <li>トップメニュー</li> <li>◆商品在庫照会◆</li> </ul> | 2.10.2.2.000.0700                  |                                                             |                                                       |                                                                                                    | 戻る                 |               |                        |                |  |  |  |  |  |  |
| ▲お気に入り登録◆                                     | ◆お気に入り商品登録 検察                      | ◆お気に入り商品登録 検索条件◆                                            |                                                       |                                                                                                    |                    |               |                        |                |  |  |  |  |  |  |
|                                               | 商品アット・<br>ファイルのダウンロード              |                                                             |                                                       |                                                                                                    |                    |               |                        |                |  |  |  |  |  |  |
|                                               | 目従ここのファイルを開くか、また                   | は保存しますか?                                                    |                                                       | ×                                                                                                    |                    |               |                        |                |  |  |  |  |  |  |
|                                               | 名前:                                | download.csv                                                |                                                       | 快资                                                                                                    | <u>99</u>          |               |                        |                |  |  |  |  |  |  |
|                                               | 検索 (1) 種類 (<br>発信元)                | Microsoft Office Excel CSV ファイル, 457 バイ<br>www.sankou-s.com | ſŀ                                                    |                                                                                                    | SSV出力              |               |                        |                |  |  |  |  |  |  |
|                                               | NO ADDI                            | 開((0) 保存(S)                                                 | キャンセル                                                 | >>111 - 651                                                                                                    | <u>ま サイス</u><br>信念 |               |                        |                |  |  |  |  |  |  |
|                                               |                                    |                                                             |                                                       | チェスト ハイチョ                                                                                                    | ⊾スト 895×450>       |               |                        |                |  |  |  |  |  |  |
|                                               | 1 口 インターネットの3 を起こすものもあ             | ファイルは役に立ちますが、ファイルによってはコンし<br>約ます。発信元が信頼できない場合は、このファ         | ューター(ご問題<br>イルを聞いたり保                                  | 定番品のため、必ず在」                                                                                                    | 庫確認を               |               |                        |                |  |  |  |  |  |  |
|                                               | 存したりしないで                           | くだざい。 <u>危険性の説明</u>                                         |                                                       | チェスト ハイチェ                                                                                                    | エスト 1195×450       |               |                        |                |  |  |  |  |  |  |
|                                               | 123456                             | Nイチェスト 20                                                   |                                                       | 定番品のため、必ず在                                                                                                    | 車確認を               |               |                        |                |  |  |  |  |  |  |
|                                               |                                    |                                                             |                                                       | 内容反映                                                                                                    | 史 戻る               |               |                        |                |  |  |  |  |  |  |
|                                               |                                    |                                                             |                                                       |                                                                                                    |                    |               |                        |                |  |  |  |  |  |  |
|                                               |                                    |                                                             |                                                       |                                                                                                    |                    |               |                        |                |  |  |  |  |  |  |
|                                               |                                    |                                                             |                                                       |                                                                                                    |                    |               |                        |                |  |  |  |  |  |  |
|                                               | <                                  |                                                             |                                                       |                                                                                                    | >                  |               |                        |                |  |  |  |  |  |  |
| NSP0300.aspx                                  | Microsoft Excel -                  | download[2].csv                                             |                                                       |                                                                                                    |                    |               |                        |                |  |  |  |  |  |  |
|                                               | · 到 ファイル(E) 編集(E                   | ) 表示(y) 挿入(1) 書式(0)                                         | ツール(I) データ                                            | (D) ウィンドウ(W) ヘル                                                                                                    | J(Ħ)               |               | 質問を入力してください            | ×              |  |  |  |  |  |  |
|                                               |                                    | 🍄 🚉 🖻 🙇 - 🔊 - 1 😤                                           | Σ - 2↓   ∰ (                                          | MS Pゴシック     Set     Set | • 11 • B           | <u>I</u> ∐≣≣∃ | I 🔄   🦉 %   🏦   🖽 • 🔗  | <u>. A</u> . 🚆 |  |  |  |  |  |  |
|                                               | A1 •                               | f s = No"                                                   | F                                                     | F G                                                                                                    | нт                 |               | K I M                  |                |  |  |  |  |  |  |
|                                               |                                    | コード商品名 サンコウ商                                                | 商品名商                                                  | 品サイズ分類                                                                                                    | 品種 在庫連編            | 备上代 終         | 売日 備考                  |                |  |  |  |  |  |  |
|                                               | 2 1 123                            | 457 ハイチェスト0013837<br>456 ハイチェスト0013838                      | シ <sup>*</sup> ェロ 90HC 8<br>シ <sup>*</sup> ェロ 120H(1) | 95×450>チェスト                                                                                                    | ハイチェスト1            | 67830         | 定番品のため、必つ<br>定番品のため、必つ | ず在庫確!          |  |  |  |  |  |  |
|                                               | 4                                  |                                                             | 2 IN ILOINI                                           |                                                                                                    |                    | 01000         |                        | 9 11 A DEC     |  |  |  |  |  |  |
|                                               | 5                                  |                                                             |                                                       |                                                                                                    |                    |               |                        |                |  |  |  |  |  |  |
|                                               | 7                                  |                                                             |                                                       |                                                                                                    |                    |               |                        |                |  |  |  |  |  |  |
|                                               | 9                                  |                                                             |                                                       |                                                                                                    |                    |               |                        |                |  |  |  |  |  |  |
|                                               | 10                                 |                                                             |                                                       |                                                                                                    |                    |               |                        |                |  |  |  |  |  |  |
|                                               | 11                                 |                                                             |                                                       |                                                                                                    |                    |               | <b>_</b>               |                |  |  |  |  |  |  |
| ×v                                            | 字数字判定記                             | 号が設定され-                                                     | ているか                                                  | EX Mic                                                                                                    | rosoft F           | xcell)/4      | て                      |                |  |  |  |  |  |  |
|                                               | マレナーノキ                             | ころ改定した                                                      | 2                                                     | へま <i>ま</i>                                                                                                    |                    |               |                        |                |  |  |  |  |  |  |
| 戸                                             |                                    | 示でさない場合                                                     | ธี/)^๗่                                               | りまり。                                                                                                    |                    |               |                        |                |  |  |  |  |  |  |
|                                               | 18                                 |                                                             |                                                       |                                                                                                    |                    |               |                        |                |  |  |  |  |  |  |
|                                               | 19                                 |                                                             |                                                       |                                                                                                    |                    |               |                        |                |  |  |  |  |  |  |
|                                               | 21                                 |                                                             |                                                       |                                                                                                    |                    |               |                        |                |  |  |  |  |  |  |
|                                               | 22                                 |                                                             |                                                       |                                                                                                    |                    |               |                        |                |  |  |  |  |  |  |
|                                               | 24                                 |                                                             |                                                       |                                                                                                    |                    |               |                        |                |  |  |  |  |  |  |
|                                               | 25                                 |                                                             |                                                       |                                                                                                    |                    |               |                        |                |  |  |  |  |  |  |
|                                               | 27                                 |                                                             |                                                       |                                                                                                    |                    |               |                        |                |  |  |  |  |  |  |
|                                               | 28                                 |                                                             |                                                       |                                                                                                    |                    |               |                        |                |  |  |  |  |  |  |
|                                               |                                    | oad(2)/                                                     |                                                       |                                                                                                    | 1                  |               |                        | >              |  |  |  |  |  |  |
|                                               | 図形の調整(B) - 🔓   ス                   |                                                             |                                                       | 8 3 3 - 4 - 1                                                                                                    |                    |               |                        |                |  |  |  |  |  |  |
|                                               |                                    | 山中北三国の215                                                   | -                                                     |                                                                                                    |                    |               |                        |                |  |  |  |  |  |  |
|                                               | אעדב                               |                                                             |                                                       |                                                                                                    |                    |               | NUM                    |                |  |  |  |  |  |  |